# REQUESTING SUBSIDIZED LOAN THROUGH PANTHERWEB

- 1. Log into Pantherweb with your secure ID and password
- 2. Click on "Financial Aid"
- 3. Select "Sub Loan Request" from drop down box
- 4. Select "2015 : (Fall2014 Summer 2015)
- 5. Click on "Continue"
- 6. Follow on screen directions and questions on next page
- Please note: This applies to students who have not been previously awarded any type of aid for the 2014-2015 award year and qualify for a subsidized loan. If you do not qualify, you will receive a message

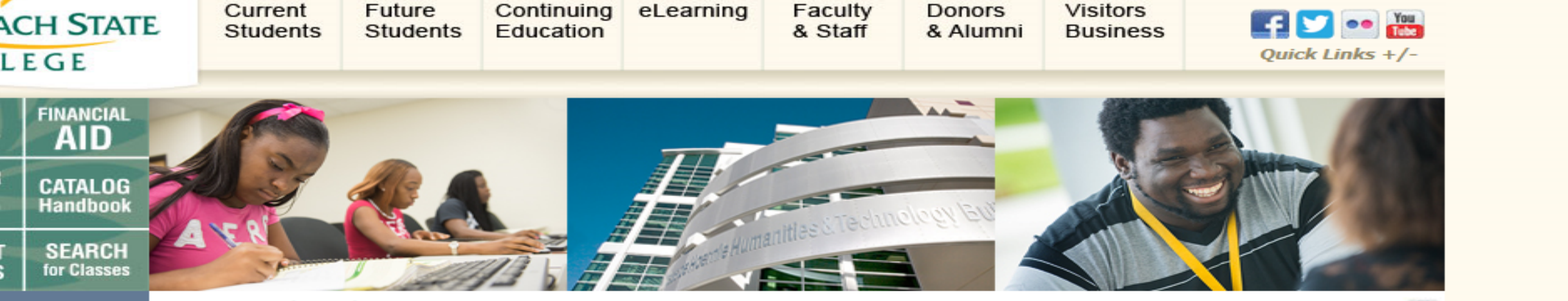

HOME > PantherWeb > Home Page

## **PantherWeb**

1111

m

us

me

PantherWeb will not be available on June 30, 2014 from 7:00 pm until July 1, 2014 1:00 am while we perform the annual financial systems close. We apologize for the inconvenience.

## Student Access

Need instructions on how to register for classes? Click here www.palmbeachstate.edu/admissions/howtoregister.aspx

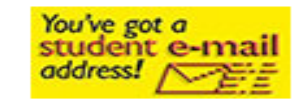

Need help with student e-mail?

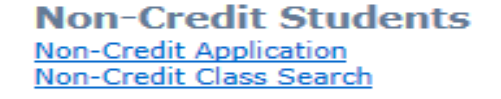

Problems/Troubleshooting Security Information Experiencing Problems? Comments

## Password Required

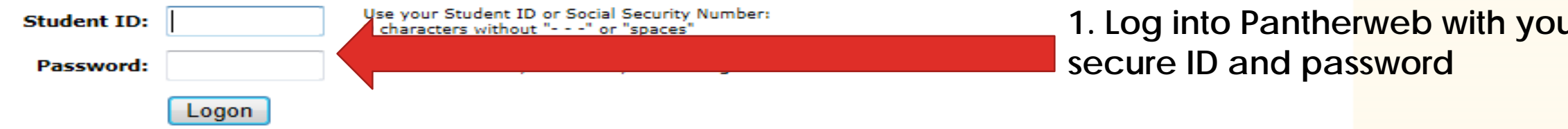

#### Did you forget your Student ID or Password?

Please go to the Reset Password page

If you have problems, please click on the Live Help icon for assistance.

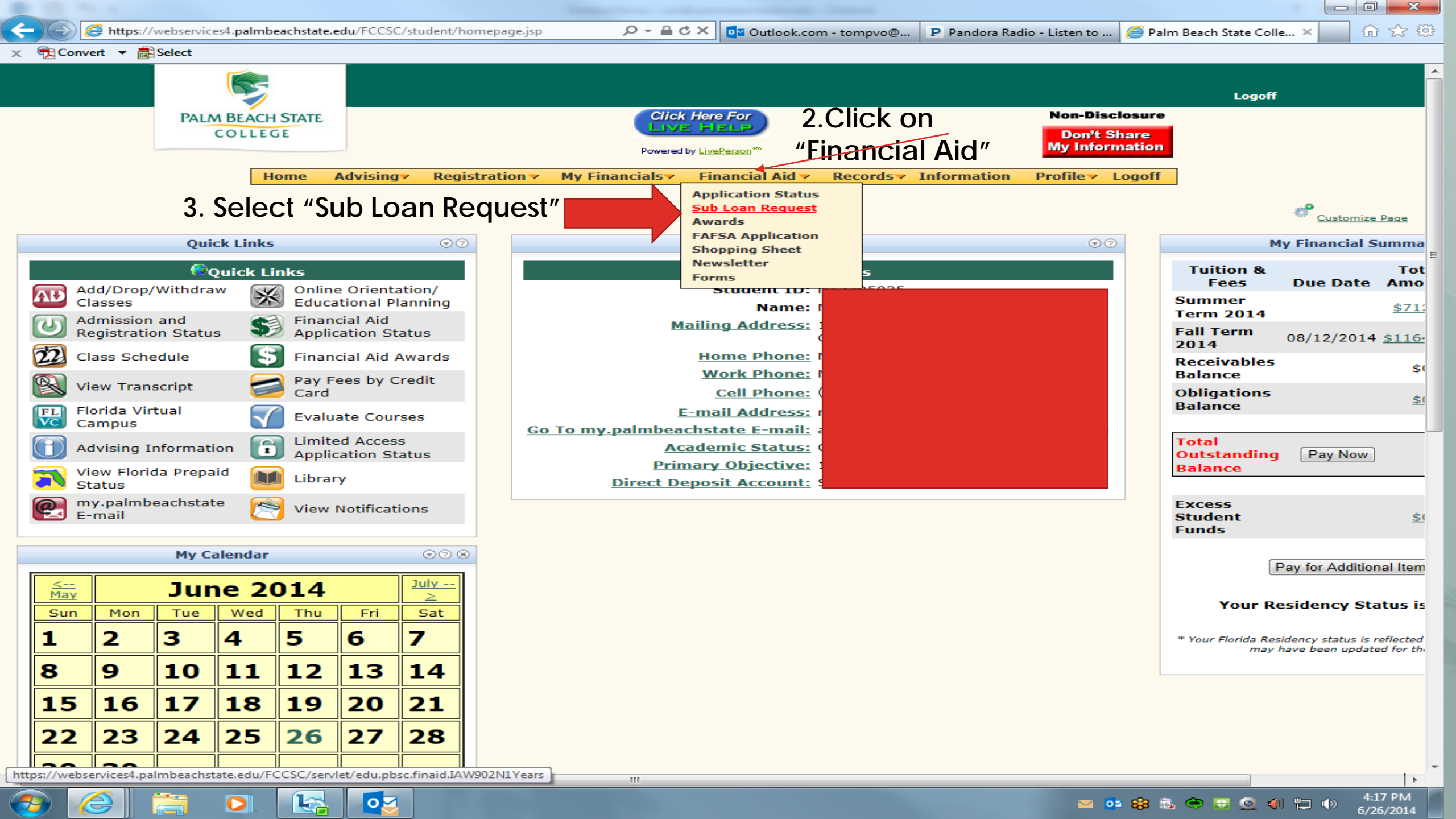

![](_page_4_Picture_0.jpeg)

## **Financial Aid Sub Loan Request**

![](_page_4_Figure_2.jpeg)

#### Palm Beach State College

4200 Congress Avenue, Lake Worth, FL 33461 561-868-3350 Toll Free: 866-576-7222 Palm Beach State College is an equal access/equal opportunity institution. Mission Statement Internet Privacy Statement SACS Accreditation Nondiscrimination Policy Harassment Policy

© Copyright; Palm Beach State College. All Rights Reserved

![](_page_4_Picture_7.jpeg)

∕1∖

Alerts